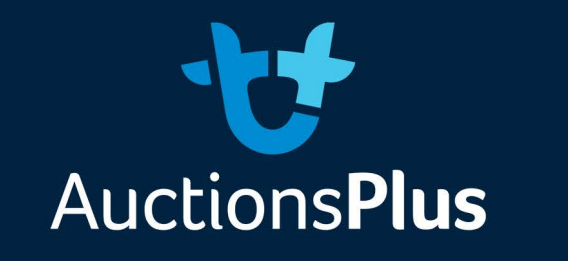

## **How To Register**

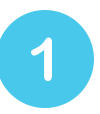

#### **DOWNLOAD GOOGLE CHROME**

Do you have the latest Google Chrome downloaded? If unsure, please click the below link and download anyway. Google chrome is a web browser.

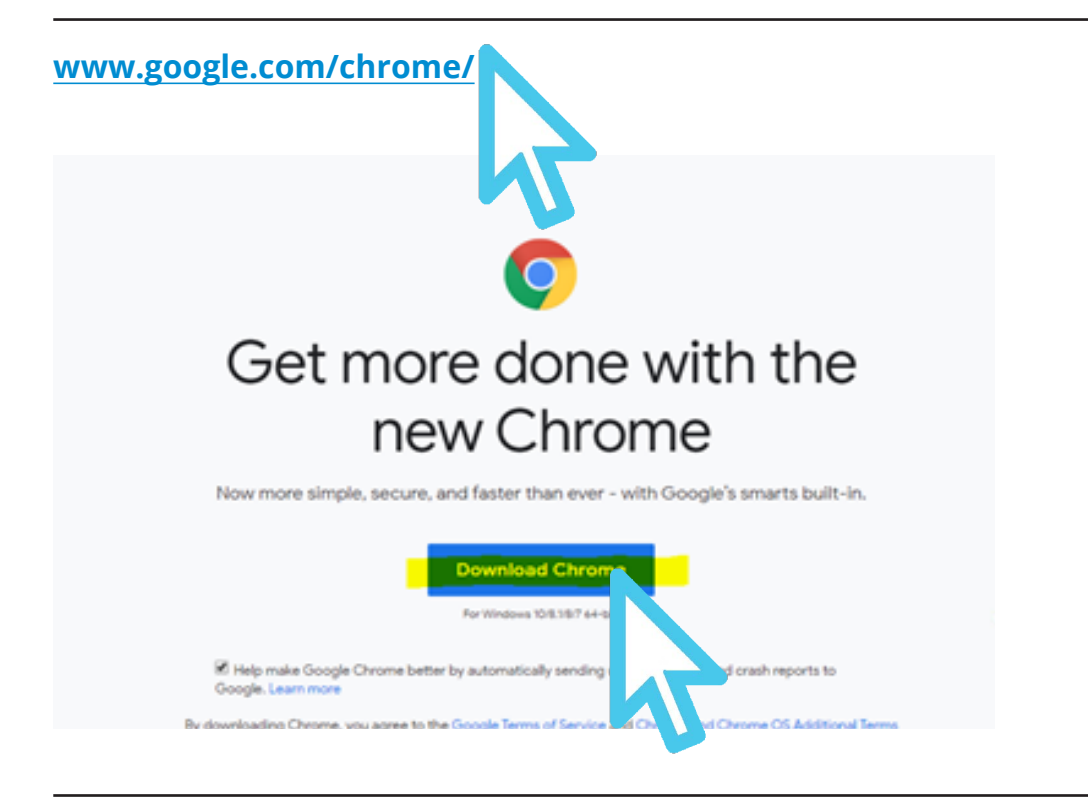

## A ile will now be downloaded - click the below highlighted in yellow

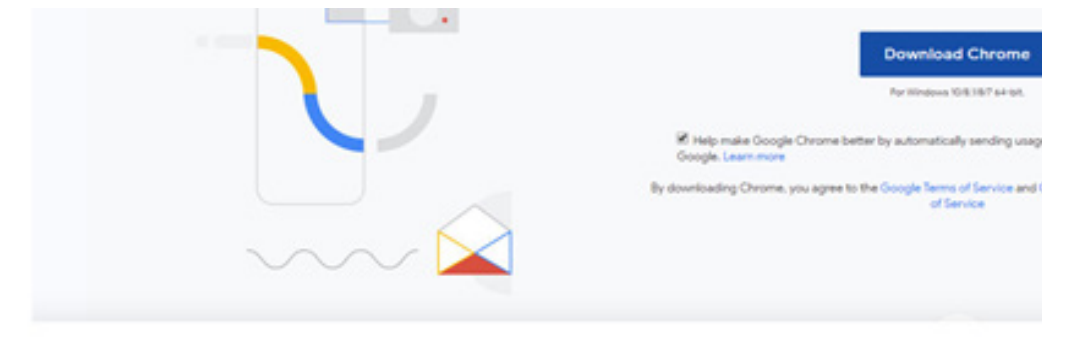

ioogle uses cookies to deliver its services, to personalize ads, and to analyze traffic. You can adjust your privacy ontrols anytime in your Google settings.

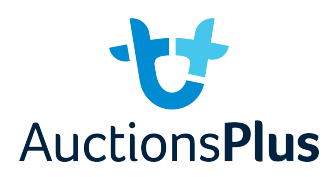

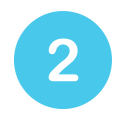

## **AUCTIONSPLUS WEBSITE**

Click on the below link which will take you to the AuctionsPlus website:

https://auctionsplus.com.au/auctions/

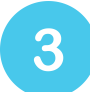

#### CONNECT

Please now select the Donnect button beside the auction you'd like to view.

NB: the green 'Connect' button won't be visible until .....

\*\*\*\*\* when is the connect button visable?

## Click the 'Proceed as Guest Only' button.

| ₩ Auctions <b>Plus</b> |                   |                                 |                                 | AUSTRALIA'S PREMIUM BEEF CATTLE PARTNER<br>CALL TODAY: 07 4638 1200 |              |              |                                      |                                                                              | ALLIE   |
|------------------------|-------------------|---------------------------------|---------------------------------|---------------------------------------------------------------------|--------------|--------------|--------------------------------------|------------------------------------------------------------------------------|---------|
| Home                   | Auctions          | Results                         | Property                        | Wool                                                                | About        | Tools        | Blog                                 | Log In                                                                       | Sign Up |
| By procee<br>understar | ding beyond th    | is page you an<br>ons before yo | e agreeing to be<br>u continue. | bound by t                                                          | he AuctionsF | Plus User Ag | reement & Sale Terms                 | Please make sure that you have read and                                      | l fully |
| Log l                  | n                 | ****                            | * Is this s                     | ection                                                              | relavent     | t??          |                                      |                                                                              |         |
|                        |                   |                                 |                                 |                                                                     |              | 1.1          | Log In As Gu                         | est Only                                                                     |         |
|                        | uiteen 70mm co    |                                 |                                 |                                                                     |              | 1            | If you just simp<br>participating in | ly want to view the auction without<br>the bidding process, you may use this |         |
|                        | Anison ( Built co |                                 |                                 |                                                                     |              |              | option to conn                       | ect to the auction. You can still view the l                                 | ots.    |
| -                      |                   |                                 |                                 |                                                                     |              |              | the lots.                            | retails, but you cannot place bid on any o                                   | T.      |
| Forg                   | ot your Passwo    | rd? Click here                  |                                 |                                                                     |              |              | Proceed as (                         | Tuest only                                                                   |         |
|                        | Log In            |                                 |                                 |                                                                     |              |              | Proceed as o                         | Juest City                                                                   |         |
|                        |                   | -                               |                                 |                                                                     |              |              |                                      |                                                                              |         |
|                        |                   |                                 |                                 |                                                                     |              |              |                                      |                                                                              |         |

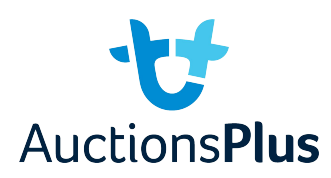

# 4

## ENTERING THE AUCTION

You will see on the right-hand side where the yellow box is on the below an

#### "Install Flash" button.

Select this link. NB: If you don't already have Flash downloaded on your computer you will need to complete Step first and then return to Step 4. Ignore the 'How to activate Flash on Firefox' button.

|       |                 |            | Now Selling                                                                                                    |
|-------|-----------------|------------|----------------------------------------------------------------------------------------------------|
|       |                 |            | Past is repaired or your browser for the player to excit.<br>- Indel Fact<br>- Dec & Allow Fact, and your to findle |
|       | PINESHED        |            |                                                                                                    |
|       | Waiting for fir | st lot     | Assessment S View in popup window<br>CP View in new window                                                          |
|       | NECT UP         |            |                                                                                                    |
| et.   | Increment       | Price      |                                                                                                    |
| JK 1  | \$500.00/Head   | \$4,000.00 |                                                                                                    |
| ot 2  | \$500.00/Head   | \$4,000.00 |                                                                                                    |
| ot 3  | \$500.00/mead   | \$4,000.00 |                                                                                                    |
| ot 4  | \$500.00/mead   | \$4,000.00 |                                                                                                    |
| ot SA | \$500.00/Head   | \$4,000.00 |                                                                                                    |
| ot 6  | \$500.00/Head   | \$4,000.00 |                                                                                                    |
| ot 7  | \$500.00/Head   | \$4,000.00 |                                                                                                    |
| ot B  | \$500.00/mead   | \$4,000.00 |                                                                                                    |
|       | ECO. Philand    | \$4,000.00 |                                                                                                    |

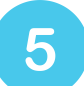

## **ENABLING FLASH PLAYER TO WORK WHEN CONNECTED**

Return to the webpage that has AuctionsPlus and return to the Carrfields Invitational Auction by

## pushing the green 'Connect' button.

Find the audio or video streaming platform on the right of the screen. You will get instructions that you need to have Flash installed (picture below) with the blue hyperlinks.

## **Click on "Install Flash"**

Flash is required on your browser for this player to work.

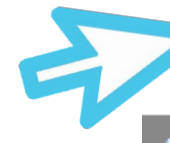

- Instal Flash mactivate Flash on Firefox How

{"avStreamType":"audio","streamName":"5","auctionId":12897,"debug":true}

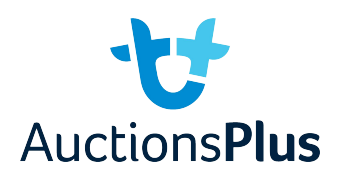

Flash will be automatically blocked on this webpage, so you need to allow your webpage to run the Flash player. The blocked Flash plugin symbol is located on the right-hand side of the search bar and looks like the symbol below.

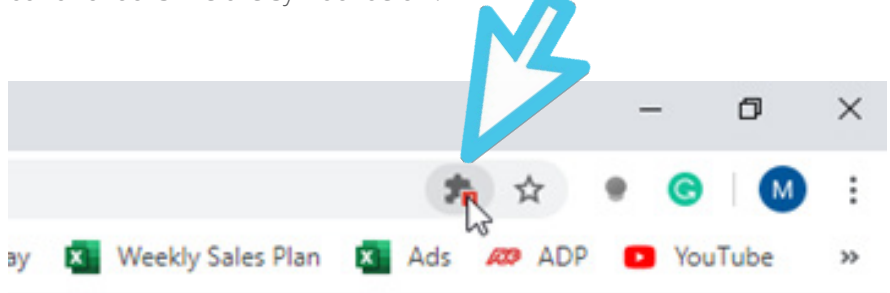

## Click on the plugin symbol and then hit "Manage"

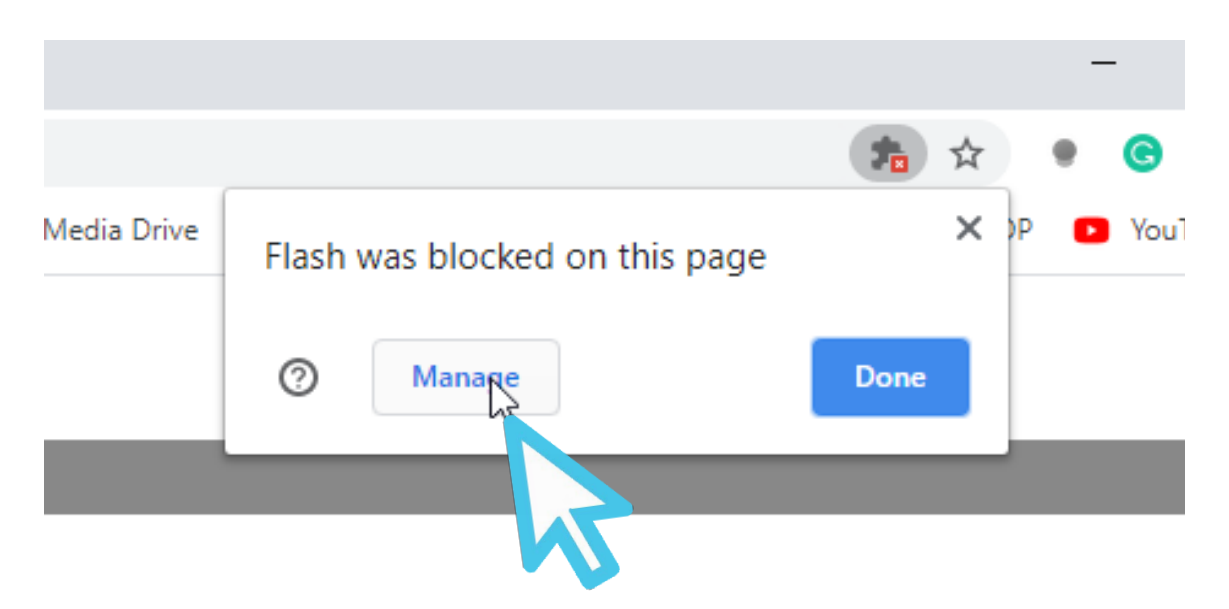

This will bring up the settings page and in order to make the plugin work

#### turn "ask first" bar on.

| ← Flash                                                 | Q, Search |
|---------------------------------------------------------|-----------|
| Your Flash settings will be kept until you quit Chrome. |           |
| Ask first                                               | 7         |
| Block                                                   |           |
| No sites added                                          | 4         |
| Allow                                                   |           |

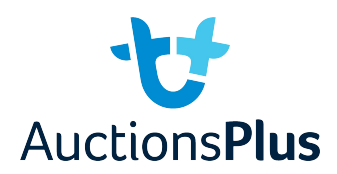

Now please refresh the web page after changing the settings.

#### Click "Install Flash" again.

This will cause a popup window to appear and ask if you want to run Flash.

## Click "Allow" on popup to run flash.

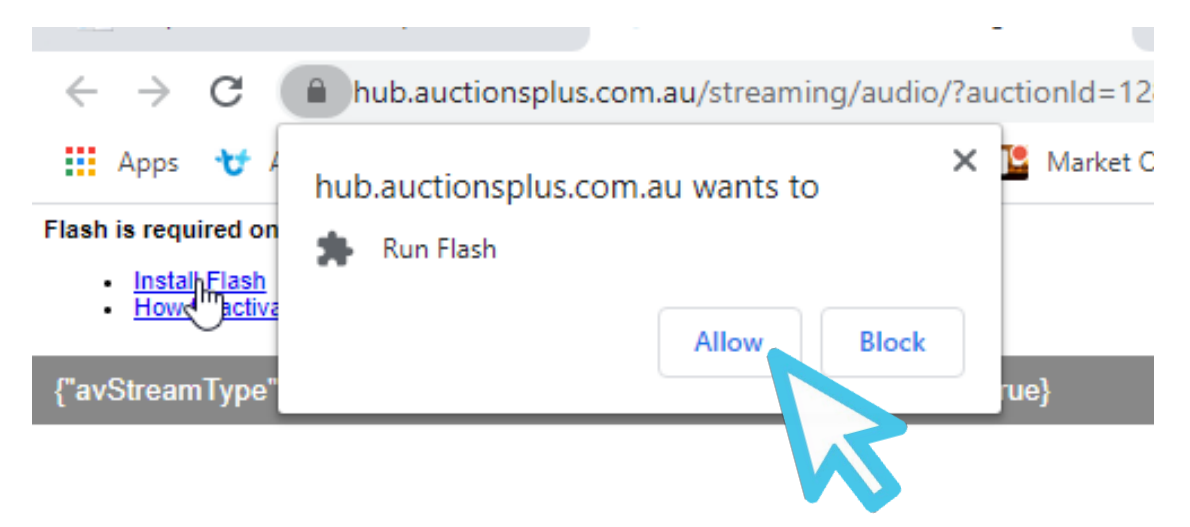

The streaming platform should then load and all you need to do is press play to tune in. Enjoy the auction.

## Happy bidding.

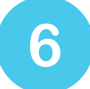

## DOWNLOADING ADOBE FLASH PLAYER

- 1. If you do not have flash on your computer, you will need to download it. When clicking "Install Flash" you will be prompted to download Flash player from Adobe.
- 2. It will open a new tab on the Adobe page asking you to download Flash.
- 3. Hit the yellow "Download" box
- 4. This will then start a download on your computer and once completed and clicked on will open the installation wizard.
- 5. Let the installing process take place.
- 6. Once completed go back to the auction and follow on from Step 4 above.